## Steps to verify digital signatures

**1) Install <u>GnuPG</u>**. Depending on the operating system, install the GnuPG key management software (<u>Windows</u>, <u>Mac OS</u>) or ensure it is pre-installed on GNU/Linux.

## 2) Import the Tor Developers signing key

(0xEF6E286DDA85EA2A4BA7DE684E2C6E8793298290) by opening GnuPG and entering the following:

gpg --auto-key-locate nodefault,wkd --locate-keys torbrowser@torproject.org

**3)** Save the key to a file by typing in the following. The Tor Developers key should be saved in the same folder as the key that needs verification. gpg --output ./tor.keyring --export 0xEF6E286DDA85EA2A4BA7DE684E2C6E8793298290

**4) Verify the signature.** Compare the downloaded *.asc* file against the Tor browser installer to ensure its integrity and authenticity.

- For Windows users, in the Command terminal (cmd.exe), type: gpgv --keyring .\tor.keyring Downloads\torbrowser-install-win64-13.0.13.exe.asc Downloads\torbrowser-install-win64-13.0.13.exe
- For macOS users, in the Terminal (under "Applications"), type: gpgv --keyring ./tor.keyring ~/Downloads/Torbrowser-13.0.13-osx64\_en-US.dmg.asc ~/Downloads/Torbrowser-13.0.13-osx64.dmg
- For GNU/Linux users (change 64 to 32 if you have the 32-bit package), in a terminal window, type: gpgv --keyring ./tor.keyring ~/Downloads/tor-browser-linux64-13.0.13.tar.xz.asc ~/Downloads/tor-browser-linux64-13.0.13.tar.xz\$

**5) Check the positive result**. The display result should produce the following result (date and time change according to each person):

gpgv: Signature made 07/08/19 04:03:49 Pacific Daylight Time gpgv: using RSA key EB774491D9FF06E2 gpgv: Good signature from "Tor Browser Developers (signing key) <torbrowser@torproject.org>"